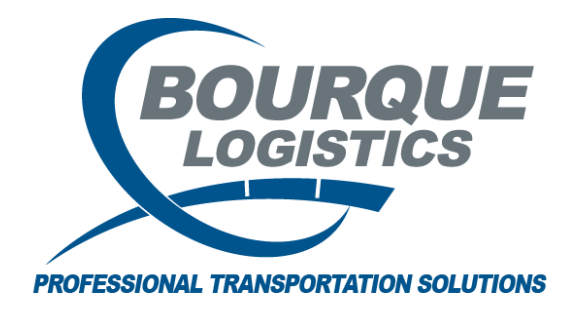

Deleting and Re-adding a Trip with the Wrong Ship Date RAILTRAC<sup>®</sup> Revision Number 1 2/20/2017

When a ship date is entered incorrectly, it cannot be changed. If a ship date needs to be changed, the trip will need to be deleted and re-added with the correct ship date.

Once logged into RAILTRAC, click on the Main tab. Then, select Shipments, and Edit Shipments.

|   | ≡ -      | Main    | Config | Refe | erence Ca        | ar Managemei | nt Reports | RAILD      | ash       |      |         |  |
|---|----------|---------|--------|------|------------------|--------------|------------|------------|-----------|------|---------|--|
|   | Shipment | s Comr  | modity | [    | <mark>.€2</mark> |              | Current Je | eopardized | Specialty | ×    | F       |  |
|   | Edit S   | hipmen  | ts     | IC   | e Validations    | Unit Trains  | Tra        | ce Shipmer | nts       | CLMs | FASTRAC |  |
|   | Manag    | ge Dive | rsions |      |                  |              |            |            |           |      |         |  |
| Π | Multi-I  | Diversi | ons    |      |                  |              |            |            |           |      |         |  |

A Get Data For Edit Shipments window will open. Type in the car number, and click OK.

| Get Data For Edit Shipments |       |                                                |
|-----------------------------|-------|------------------------------------------------|
| KELLY 01                    |       | Set as Default     Save Setup     Delete Setup |
| Column                      | Where | Value                                          |
| Car No. 💌                   | -     | 950060                                         |
| Car Init 🗨                  | -     |                                                |
| Consignee No.               | - 🖵 🕕 |                                                |
|                             |       |                                                |
|                             |       |                                                |
|                             |       |                                                |
|                             |       |                                                |
|                             |       |                                                |
|                             |       |                                                |
|                             |       |                                                |
|                             | Add   | Delete                                         |
| ОК                          | All   | New Cancel Setup                               |

The Edit Shipments screen will open. This screen consists of two sections, List Detail and Shipment Detail. When the Edit Shipments screen opens, the List Detail portion of the screen will be activated, as shown by the blue box below. The selected trip will appear in the Shipment Detail portion of the screen.

|                                                                                                    | ↔                                                                                                    | 50.00                                                                                                    | 11                                                                                                    | 11 11                                                                                                    |                                                                                                    | -                                                                                                    |                                                                                                    |                                                                                                    |                                                                                                  |         |          |             |
|----------------------------------------------------------------------------------------------------|----------------------------------------------------------------------------------------------------|----------------------------------------------------------------------------------------------------|----------------------------------------------------------------------------------------------------|----------------------------------------------------------------------------------------------------|----------------------------------------------------------------------------------------------------|----------------------------------------------------------------------------------------------------|----------------------------------------------------------------------------------------------------|----------------------------------------------------------------------------------------------------|--------------------------------------------------------------------------------------------------|---------|----------|-------------|
|                                                                                                    | ΞΞ                                                                                                    | <u>00-00</u>                                                                                                    |                                                                                                    | 11 11                                                                                                    |                                                                                                    |                                                                                                    |                                                                                                    |                                                                                                    |                                                                                                  |         |          |             |
| Shipments Commodity                                                                                                    |                                                                                                    |                                                                                                    | Current Je                                                                                                    | eopardized Specialty                                                                                                    |                                                                                                    |                                                                                                    |                                                                                                    |                                                                                                    |                                                                                                  |         |          |             |
| Trip Management                                                                                                    | Interface Validati                                                                                                    | ons Unit Trai                                                                                                    | ins Tra                                                                                                    | ice Shipments                                                                                                    | CLMs FASTR                                                                                                    | AC                                                                                                    |                                                                                                    |                                                                                                    |                                                                                                  |         |          |             |
|                                                                                                    |                                                                                                    |                                                                                                    |                                                                                                    |                                                                                                    |                                                                                                    |                                                                                                    |                                                                                                    |                                                                                                    |                                                                                                  |         |          |             |
|                                                                                                    |                                                                                                    | 3 🗙 🗉                                                                                                    |                                                                                                    | PP                                                                                                    |                                                                                                    |                                                                                                    |                                                                                                    |                                                                                                    |                                                                                                  | <i></i> |          |             |
| 🤍 🔟 🛤 🛄 🕕 .                                                                                                    | ≌ ⊡ ↓ <sup>*</sup> z 💞                                                                                                    | 3= <b>N</b>                                                                                                    | i ei ei ei                                                                                                    | 8:8: 🔛 💬 🛷 🗄                                                                                                    |                                                                                                    |                                                                                                    | •                                                                                                    | Row                                                                                                    | 1 0                                                                                              | 14      |          |             |
| Sort By Column                                                                                                    | Asc                                                                                                    | Find Colun                                                                                                    | nn N                                                                                                    | Where Value                                                                                                    | And                                                                                                    | 1/0r                                                                                                    |                                                                                                    |                                                                                                    |                                                                                                  |         |          |             |
| Car Init                                                                                                    |                                                                                                    |                                                                                                    |                                                                                                    | =                                                                                                    | And                                                                                                    |                                                                                                    |                                                                                                    |                                                                                                    |                                                                                                  |         |          |             |
| Car No.                                                                                                    |                                                                                                    |                                                                                                    |                                                                                                    | =                                                                                                    | And                                                                                                    | d 🖵                                                                                                    |                                                                                                    |                                                                                                    |                                                                                                  |         |          |             |
| Add Delete                                                                                                    | Sort                                                                                                    | Ad                                                                                                    | d Delete                                                                                                    | Apply Reset                                                                                                    | Save Select                                                                                                    |                                                                                                    |                                                                                                    |                                                                                                    |                                                                                                  |         |          |             |
|                                                                                                    |                                                                                                    |                                                                                                    |                                                                                                    |                                                                                                    |                                                                                                    |                                                                                                    |                                                                                                    |                                                                                                    |                                                                                                  |         |          |             |
| Flags                                                                                                    | Car ID Shi                                                                                                    | p Date                                                                                                    | Consign No.                                                                                                    | Consign Name                                                                                                    | Care                                                                                                    | e Of Name                                                                                                    | Destination                                                                                                    | E                                                                                                    | Extracted?                                                                                       | Order # | BOL #    | Consignee P |
| 💲 GNC                                                                                                    | X 950060 2/2                                                                                                    | 0/2017 00:0                                                                                                    | 799BDS539153                                                                                                    | 3M COMPANY                                                                                                    |                                                                                                    |                                                                                                    | GLENDALE                                                                                                    |                                                                                                    | lo                                                                                               |         |          |             |
| GNC                                                                                                    | X 950060 6/1                                                                                                    | 3/2006 00:0                                                                                                    | 3BDS684800                                                                                                    | JACOB STERN                                                                                                    |                                                                                                    |                                                                                                    | HOUSTON                                                                                                    | TX N                                                                                                    | lo                                                                                               |         | 003662HG | 66668       |
| GNC                                                                                                    | X 950060 3/2                                                                                                    | 8/2006 00:0                                                                                                    | 568DS380000                                                                                                    | UNICHEMA                                                                                                    |                                                                                                    |                                                                                                    | CHICAGO                                                                                                    | IL N                                                                                                    | lo                                                                                               |         | 029313CA | 402515      |
| GNC                                                                                                    | X 950060 2/1                                                                                                    | 3/2006 00:0                                                                                                    | 59BDS439900                                                                                                    | CHEMTURA INC.                                                                                                    |                                                                                                    |                                                                                                    | MEMPHIS                                                                                                    | TN N                                                                                                    | lo                                                                                               |         | 028791CA | 4500641758  |
|                                                                                                    |                                                                                                    |                                                                                                    |                                                                                                    |                                                                                                    |                                                                                                    |                                                                                                    |                                                                                                    |                                                                                                    |                                                                                                  |         |          |             |
|                                                                                                    |                                                                                                    |                                                                                                    |                                                                                                    |                                                                                                    |                                                                                                    |                                                                                                    |                                                                                                    |                                                                                                    |                                                                                                  |         |          |             |
|                                                                                                    |                                                                                                    |                                                                                                    |                                                                                                    |                                                                                                    |                                                                                                    |                                                                                                    |                                                                                                    |                                                                                                    |                                                                                                  |         |          |             |
|                                                                                                    | _                                                                                                    |                                                                                                    |                                                                                                    |                                                                                                    |                                                                                                    |                                                                                                    |                                                                                                    |                                                                                                    |                                                                                                  |         |          |             |
|                                                                                                    | _                                                                                                    |                                                                                                    |                                                                                                    |                                                                                                    |                                                                                                    |                                                                                                    |                                                                                                    |                                                                                                    |                                                                                                  |         |          |             |
|                                                                                                    |                                                                                                    | 7                                                                                                    |                                                                                                    |                                                                                                    |                                                                                                    |                                                                                                    |                                                                                                    |                                                                                                    |                                                                                                  |         |          |             |
| ·                                                                                                    |                                                                                                    |                                                                                                    |                                                                                                    |                                                                                                    |                                                                                                    |                                                                                                    |                                                                                                    | _                                                                                                    |                                                                                                  |         |          |             |
| Dateil Customer                                                                                                    | Den dunt De                                                                                                    | ute Certe                                                                                                    | Can Antinemant                                                                                                    |                                                                                                    | - Drafila                                                                                                    |                                                                                                    |                                                                                                    |                                                                                                    | Detail 🔺                                                                                         | 000 V   | List     |             |
| Detail Customer                                                                                                    | P Product P Rt                                                                                                    | oute Code                                                                                                    | Car Assignment                                                                                                    | CLIM HISTORY Ca                                                                                                    | ar Profile                                                                                                    |                                                                                                    |                                                                                                    |                                                                                                    |                                                                                                  |         |          |             |
| GMCY 050060 1 007                                                                                                    | 20/17                                                                                                    |                                                                                                    |                                                                                                    |                                                                                                    |                                                                                                    |                                                                                                    |                                                                                                    |                                                                                                    |                                                                                                  |         |          |             |
| GNCX 950060   02/                                                                                                    | 20/17                                                                                                    |                                                                                                    |                                                                                                    |                                                                                                    |                                                                                                    |                                                                                                    |                                                                                                    |                                                                                                    |                                                                                                  |         |          |             |
| GNCX 950060   02/                                                                                                    | Shipment Info                                                                                                    | ormation                                                                                                    |                                                                                                    |                                                                                                    |                                                                                                    |                                                                                                    |                                                                                                    |                                                                                                    |                                                                                                  |         |          |             |
| GNCX 950060   02/                                                                                                    | Shipment Info<br>Car ID:                                                                                                    | ormation<br>GNCX 9                                                                                                    | 950060                                                                                                    |                                                                                                    | Origin:                                                                                                    | GLENDALE                                                                                                    | ▼ LOT #                                                                                                    |                                                                                                    |                                                                                                  |         |          |             |
| GNCX 950060   02/                                                                                                    | Shipment Info<br>Car ID:<br>Ship Date:                                                                                                    | GNCX 9<br>02/20/17 0                                                                                                    | 0:00                                                                                                    | CH I                                                                                                    | Origin:<br>Destination:                                                                                                    | GLENDALE AZ<br>GLENDALE AZ                                                                                                    | LOT # TRIP REF #2                                                                                                    |                                                                                                    |                                                                                                  |         |          |             |
| GNCX 950060   02/                                                                                                    | Shipment Info<br>Car ID:<br>Ship Date:<br>Consignee No.                                                                                                    | GNCX 9<br>02/20/17 0<br>02/20/17 0                                                                                                    | 050060<br>0:00<br>\$539153                                                                                                    | 3                                                                                                    | Origin:<br>Destination:<br>Release:                                                                                                    | GLENDALE AZ<br>GLENDALE AZ<br>GLENDALE AZ                                                                                                    | <ul> <li>LOT #</li> <li>TRIP REF #2</li> <li>TRIP REF #3</li> </ul>                                                                                                    |                                                                                                    |                                                                                                  |         |          |             |
| GNCX 950060   02/                                                                                                    | 20/17<br>Shipment Infe<br>Car ID:<br>Ship Date:<br>Consignee No.<br>Consignee Nm:                                                                                                    | GNCX 9<br>02/20/17 0<br>3M COMPA                                                                                                    | 150060<br>0:00<br>\$539153<br>NY                                                                                                    | 3                                                                                                    | Origin:<br>Destination:<br>Release:<br>Return:                                                                                                    | GLENDALE AZ<br>GLENDALE AZ<br>GLENDALE AZ<br>BATROUGE LA                                                                                                    | <ul> <li>LOT #</li> <li>TRIP REF #2</li> <li>TRIP REF #3</li> <li>TRIP REF #4</li> </ul>                                                                                                    |                                                                                                    |                                                                                                  |         |          |             |
| CICK 950060 02/                                                                                                    | Shipment Info<br>Car ID:<br>Ship Date:<br>Consignee No.<br>Consignee Nm:<br>Care Of Name:                                                                                                    | GNCX 9<br>02/20/17 0<br>02/20/17 0<br>0998D3<br>3M COMPA                                                                                                    | 150060<br>0:00<br>\$539153<br>NY                                                                                                    | 3                                                                                                    | Origin:<br>Destination:<br>Release:<br>Return:<br>Requested Delivery                                                                                                    | GLENDALE AZ<br>GLENDALE AZ<br>GLENDALE AZ<br>BATROUGE LA<br>2 00/00/00 00:00                                                                                                    | <ul> <li>LOT #</li> <li>TRIP REF #2</li> <li>TRIP REF #3</li> <li>TRIP REF #4</li> <li>Trip Ref5:</li> </ul>                                                                                     |                                                                                                    |                                                                                                  |         |          |             |
| GNCX 950060 02/                                                                                                    | Shipment Info<br>Car ID:<br>Ship Date:<br>Consignee No.<br>Consignee Nm:<br>Care Of Name:<br>Route Code:                                                                                                    | GNCX 9<br>02/20/17 01<br>3M COMPA<br>0 1G-797                                                                                                    | 150060<br>0:00<br>S539153<br>NY<br>7148-10000                                                                                                    | 38                                                                                                    | Origin:<br>Destination:<br>Release:<br>Return:<br>Requested Delivery<br>Consign Notification                                                                                                    | GLENDALE         AZ           GLENDALE         AZ           GLENDALE         AZ           BATROUGE         LA           120/00/00 00:00         AZ           102/07/00:00         AC                                                                                                    | ✓ LOT #     ✓ TRIP REF #2     ✓ TRIP REF #3     ✓ TRIP REF #4     Trip Ref5:     ✓ Trip Ref5:     ✓ Trip Ref6:                                                                                   |                                                                                                    |                                                                                                  |         |          |             |
| GNCX 950060 02/                                                                                                    | 20/17<br>Shipment Infe<br>Car ID:<br>Ship Date:<br>Consignee No.<br>Consignee Nm:<br>Care Of Name:<br>Route Code:<br>Route Code:                                                                                                    | GNCX 9<br>02/20/17 01<br>3M COMPA<br>3M COMPA<br>0 1G-797<br>BNSF                                                                                                    | 150060 0:00 0:00 0:0539153 NY<br>7148-10000                                                                                                    |                                                                                                    | Origin:<br>Destination:<br>Release:<br>Return:<br>Requested Delivery<br>Consign Notification<br>Consign Delivery:                                                                                                    | GLENDALE         AZ           GLENDALE         AZ           GLENDALE         AZ           BATROUGE         LA           50/00/00 00:00         LA           60/20/07 00:00         Act           62/20/17 00:00         Act                                                                                                    | LOT #     TRIP REF #2     TRIP REF #3     TRIP REF #4     Trip Ref5:     Trip Ref5:     Master Origin:                                                                                           |                                                                                                    |                                                                                                  |         |          |             |
| CHRCX 950060   02/                                                                                                    | 20/17<br>Shipment Info<br>Car ID:<br>Ship Date:<br>Consignee No.<br>Consignee No.<br>Care Of Name:<br>Route Code:<br>Route Desc:<br>Shipment Type                                                                                                    | GNCX 9<br>02/20/17 00<br>3M COMPA<br>3M COMPA<br>3M COMPA<br>3M COMPA<br>5<br>5<br>5<br>5<br>5<br>5<br>5<br>5<br>5<br>5<br>5<br>5<br>5<br>5<br>5<br>5<br>5<br>5<br>5                                                                                                    | 150050<br>0:00<br>S539153<br>NY<br>7148-10000<br>to Customer                                                                                                    |                                                                                                    | Origin:<br>Destination:<br>Release:<br>Return:<br>Requested Delivery<br>Consign Notification<br>Consign Delivery:<br>Consign Release:                                                                                                    | GLENDALE         AZ           GLENDALE         AZ           GLENDALE         AZ           BATROUGE         LA           BQ/20/17 00:00         AC           02/20/17 00:00         Act           02/20/17 00:00         Act           02/20/17 00:00         Ect                                                                                                    | LOT #     TRIP REF #2     TRIP REF #2     TRIP REF #4     Trip Ref5:     Trip Ref5:     Master Origin:     Master Trip No.:                                                                      |                                                                                                    |                                                                                                  |         |          |             |
| Carter 950060   02/                                                                                                    | 20/17<br>Shipment Info<br>Car ID:<br>Ship Date:<br>Consignee No.<br>Consignee No.<br>Care Of Name:<br>Route Code:<br>Route Desc:<br>Shipment Type<br>Order Number:                                                                                                    | GNCX     P     O2/20/17 0     O2/20/17 0     P998D3     SM COMPA     SM COMPA     O     IG-797     BNSF     O1 - Plant t                                                                                                    | 50060<br>0:00<br>5539153<br>NY<br>7148-10000<br>to Customer<br>BOL No.:<br>DOL NO.:                                                                                                    |                                                                                                    | Origin:<br>Destination:<br>Release:<br>Return:<br>Requested Delivery<br>Consign Notification<br>Consign Delivery:<br>Consign Release:<br>Trip Close:<br>Densing Tip Close:                                                                                                    | GLENDALE         AZ           GLENDALE         AZ           GLENDALE         AZ           BATROUGE         LA           02/20/17 00:00         Act           02/20/17 00:00         Act           02/20/17 00:00         Est           03/09/17 00:00         Est           03/09/17 00:00         Est                                                                                                    | LOT #     TRIP REF #2     TRIP REF #3     TRIP REF #3     TRIP REF #4     Trip Ref5:     Master Origin:     Master Origin:     Master Trip No.:     Import Source:     Import Dotto              |                                                                                                    |                                                                                                  |         |          |             |
| CHICK 950060   02/<br>Detail Only<br>CLM History<br>CLM History<br>CLM History<br>CLM History<br>CLM History<br>Classification<br>Constant CLM<br>Constant<br>Constant<br>Constan | 20/17<br>Shipment Info<br>Car ID:<br>Ship Date:<br>Consignee No.<br>Consignee No.<br>Care Of Name:<br>Route Code:<br>Route Desc:<br>Shipment Type<br>Order Number:<br>Shipper No.:                                                                                                    | Commation     SNCK     SNCK     SNCK     SNCK     SNCK     SNCK     SNCK     SNCK     SNCK     SNCF     SNCF     SN                                                                                                    | 150060 0:00<br>5539153 NY<br>7148-10000<br>to Customer<br>BOL No.:<br>Cust PO:<br>Cust PO:<br>Cust PO:<br>Cust State                                                                                                    |                                                                                                    | Origin:<br>Destination:<br>Release:<br>Return:<br>Requested Delivery<br>Consign Notification<br>Consign Delivery:<br>Consign Delivery:<br>Trip Close:<br>Previous Trip Close:                                                                                                    | GLENDALE         AZ           GLENDALE         AZ           GLENDALE         AZ           BATROUGE         LA           D0/00/00 00:00         E           D2/20/17 00:00         Act           D3/09/17 00:00         Est           D3/09/17 00:00         Est           D3/09/17 00:00         Est           D3/09/17 00:00         Est           D3/09/17 00:00         Est                                                                                                    | LOT #     TRUP REF #2     TRUP REF #3     TRUP REF #3     TRUP REF #4     Trip Ref5:     Trip Ref5:     Master Origin:     Master Trip No.:     Import Source:     Import Date:                  | <br>  <br>  <br>  <br>  <br>  <br>  <br>  <br>  <br>  <br>  <br>                                                                                                    | L<br>17 13:48                                                                                    |         |          |             |
| CHRCX 950060   02/<br>Detail Only<br>CLM History<br>CLM History<br>CLM History<br>CLM History<br>CLM History<br>Create Diversion<br>A Hot Usts<br>Comments<br>Comments<br>Com                                                                                                    | 20/17<br>Shipment Infi<br>Car ID:<br>Ship Date:<br>Consignee No.<br>Consignee No.:<br>Care Of Name:<br>Route Code:<br>Route Code:<br>Route Code:<br>Shipment Type<br>Order Number:<br>Shipper No.:<br>Trip Status:<br>Eleat:                                                                                                    | ormation SNCK P 2/20/17 0 3/7996D3 3/1 COMPA 0 IG-793 BNSF 101-Plant t 0 0pen CTrct                                                                                                    | 150060<br>3:00<br>5539153<br>NY<br>7148-10000<br>to Customer<br>BOL No.:<br>Cust PO:<br>Car Status<br>Group Car Status                                                                                                    | 2 - At Consigne Q                                                                                                    | Origin:<br>Destination:<br>Release:<br>Return:<br>Requested Delivery:<br>Consign Delivery:<br>Consign Delivery:<br>Consign Release:<br>Trip Close:<br>Previous Trip Close:<br>Current Locabon:<br>Current Locabon:                                                                                                    | GLENDALE         AZ           GLENDALE         A2           GLENDALE         A2           GLENDALE         A2           DOJOOD00000         A2           D0/00/00 00:000         A2           D0/20/17 00:00         Act           D0/20/17 00:00         Act           D0/00/10 00:00         GLE           D0/00/10 00:00         GLE           D0/00/10 00:00         GLE           D0/00/10 00:00         Act           D0/00/10 00:00         GLE           D0/00/10 00:00         Act           D0/00/10 00:00         GLE           D0/00/10 00:00         Act           D0/00/10 00:00         GLE           D0/00/10 00:00         Act           D0/00/10 00:00         Act           D0/00/10 00:00         Act           D0/00/10 00:00         Act           D0/00/10 00:00         Act           D0/00/10 00:00         Act           D0/00/10 00:00         Act           D0/00/10 00:00         Act           D0/00/10 00:00         Act           D0/00/10 00:00         Act           D0/00/10 00:00         Act           D0/00/10 00:00         Act <th>LOT #     TRUP REF #2     TRUP REF #3     TRUP REF #3     TRUP REF     Trup Refs:     Trup Refs:     Master Origin:     Master Trup No.:     Import Date:     Trup Refs:</th> <th>  <br/>  <br/>  <br/>  <br/>  <br/>  <br/>  <br/>  <br/>  <br/>  </th> <th>L<br/>17 13:48</th> <th></th> <th></th> <th></th> | LOT #     TRUP REF #2     TRUP REF #3     TRUP REF #3     TRUP REF     Trup Refs:     Trup Refs:     Master Origin:     Master Trup No.:     Import Date:     Trup Refs:                         | <br>  <br>  <br>  <br>  <br>  <br>  <br>  <br>  <br>                                                                                                    | L<br>17 13:48                                                                                    |         |          |             |
| CHICK 950060   02/                                                                                                    | 20/17<br>Shipment Infi<br>Car ID:<br>Ship Date:<br>Consignee No.<br>Consignee No.<br>Care Of Name:<br>Route Code:<br>Route Desc:<br>Shipment Type<br>Order Number:<br>Shipper No.:<br>Trip Status:<br>Fleet:<br>Shop Move:                                                                                                    | Ormation  SNCK  D  2/20/17 0  3M COMPA  M  SNSF  D  1G-793  SNSF  D  CTGT  Nn  D  D  D  Nn  D  D  D  D  D  D  D  D  D  D  D  D  D                                                                                                    | 150060     1:00     5539153     NY     7148-10000     to Customer     BOL No.:     Cust PO:     Cust PO:     Car Status     Group:     One WayBT:     One WayBT:                                                                                                    | x<br>x<br>x<br>2 - At Consigned w<br>FATS w                                                                                                    | Origin:<br>Destination:<br>Release:<br>Return:<br>Requested Delivery:<br>Consign Delivery:<br>Consign | GLENDALE         AZ           GLENDALE         AZ           GLENDALE         AZ           GLENDALE         AZ           BATROUGE         AZ           D0/00/00 00:00         K           D2/20/17 00:00         Act           D3/09/17 00:00         Bct           D3/09/17 00:00         Bct           GLENDALE         AZ           Q - Start of Trip         AZ           O2/20/12 00:00         C                                                                                                    | LOT #     TRUP REF #2     TRUP REF #3     TRUP REF #3     TRUP REF #4     Trip Refs:         Trip Refs:         Master Trip No.:         Import Source:         Import Date:         v         v |                                                                                                    | L.<br>17 13:48                                                                                   |         |          |             |
| GRCX 950060   02/<br>□ Detail Ohy<br>□ CLM History<br>■ ReAply CLMs<br>■ Detention Detail<br>□ Vew Diversion<br>■ Shop Form<br>→ Hot Lists<br>□ Comments<br>■ Comm. Shipped<br>○ Trouble Log<br>③ Calc Route Detail                                                                                                    | 20/17<br>Shipment Info<br>Car ID:<br>Ship Date:<br>Consignee No.<br>Consignee No.<br>Consignee No.<br>Consignee No.<br>Consignee No.<br>Route Desc:<br>Shipment Type<br>Order Number:<br>Shipper No.:<br>Fileet:<br>Shop Move:<br>Ert Pnt Code:                                                                                                    | armation           [ANCK]           [22/20/17 0]           [22/20/17 0]           [37998D2           [31 COMPA]           [31 COMPA]           [31 COMPA]           [31 COMPA]           [31 COMPA]           [31 COMPA]           [31 COMPA]           [31 COMPA]           [31 COMPA]           [32 COMPA]           [31 COMPA]           [31 COMPA]           [32 COMPA]           [32 COMPA]           [33 COMPA]           [34 COMPA]           [35 COMPA]           [35 CO                                                                                                    | 50060     0:00     5539153     NY  7148-10000  to Customer     BOL No.:     Cust PO:                                                                                                    | I IIIIIIIIIIIIIIIIIIIIIIIIIIIIIIIIIIII                                                                                                    | Origin:<br>Destination:<br>Release:<br>Return:<br>Requested Delivery:<br>Consign Notification<br>Consign Delivery:<br>Consign Delivery:<br>Consign Delivery:<br>Consign Delivery:<br>Trip Close:<br>Trip Close:<br>Current Location:<br>Site Code:<br>CLM Date/Time:<br>Tri A consisme:                                                                                                    | CLENDALE         AZ           CLENDALE         AZ           CLENDALE         AZ           CLENDALE         AZ           DATROJOGE         AZ           D2/20/17 00:00         AC           D2/20/17 00:00         AC           D2/20/17 00:00         ES           D3/09/17 00:00         ES           D7/05/50 512:30         GENDALE           Q - Start of Titp         D2/20/17 00:00           D2/20/17 00:00         DO                                                                                                    | LOT #     TRUP REF #2     TRUP REF #3     TRUP REF #3     Trip Refs     Trip Refs     Trip Refs     Master Origin     Master Origin     Import Source:     Import Date:     w                    |                                                                                                    | L<br>L<br>17 13:48                                                                               |         |          |             |
| GRCX 950060   02/<br>■ Detail Only<br>■ CLM History<br>■ CALM History<br>■ CALM History<br>■ CHM Provided<br>■ Shop Form<br>● Hot Lists<br>■ Comm. Shoped<br>● Trouble Log<br>■ Calc Route Detail                                                                                                    | 20/17<br>Shippment Info<br>Car ID:<br>Ship Date:<br>Consignee No.:<br>Care Of Name:<br>Route Code:<br>Route Code:<br>Route Code:<br>Route Desc:<br>Shippment Type<br>Order Number:<br>Shipper No.:<br>Trip Status:<br>Fileet:<br>Shop Move:<br>Frt Pnt Code:<br>Diverted:                                                                                                    | ormation           [NCK]         [9           [02/20/17 0]         [9           [02/20/17 0]         [9           [01 - P398D3         [M COMPA]           [01 - Flant t]         [01 - Plant t]           [01 - Plant t]         [01 - Plant t]           [02 - Plant t]         [01 - Plant t]           [02 - Plant t]         [01 - Plant t]           [02 - Plant t]         [01 - Plant t]           [03 - Plant t]         [01 - Plant t]           [03 - Plant t]         [01 - Plant t]           [03 - Plant t]         [01 - Plant t]                                                                                                    | 550060                                                                                                    | I A A Consignee w<br>Round Trip w<br>Good w                                                                                                    | Origin:<br>Destination:<br>Release:<br>Return:<br>Requested Delivery:<br>Consign Notification<br>Consign Release:<br>Previous Trip Close:<br>Previous Trip Close:<br>Current Location:<br>Site Code:<br>CLM Date/Time:<br>ETA Consigne:                                                                                                    | GLENDALE         AZ           GLENDALE         AZ           GLENDALE         AZ           GLENDALE         AZ           D0/00/00 00:00         AZ           D2/20/17 00:00         AL           D3/09/17 00:00         AL           D3/09/17 00:00         BL           D3/09/17 00:00         BL           D2/20/17 00:00         BL           D3/09/17 00:00         BL           D2/20/17 00:00         BL           D3/09/17 00:00         BL           D3/09/17 00:00         BL           D3/09/17 00:00         BL           D3/09/17 00:00         BL           D3/09/17 00:00         BL                                                                                                    | LOT #     TRIP REF #2     TRIP REF #2     TRIP REF #3     TRIP REF #4     Trip Refs:     Trip Refs:     Master Origin:     Master Trip No:     Import Source:     Import Date:     v     v       | <br>  <br>  <br>  <br>  <br>  <br>  <br>  <br>                                                                                                    |                                                                                                  |         |          |             |
| CHCX 950060   02/<br>Detai Only<br>CLM History<br>CLM History<br>ReApply CLMs<br>Cleatention Detail<br>Wew Diversion<br>Shop Form<br>A Hot Lists<br>© Comments<br>© Comments<br>© Comm                                                                                                    | 20(17<br>Shipment Infi<br>Car ID:<br>Ship Date:<br>Consignee No.<br>Care Of Name:<br>Route Ode:<br>Route Desc:<br>Shipment Type<br>Order Namber:<br>Shipper No.:<br>Trip Status:<br>Fleet:<br>Ship Move:<br>Frt Pmt Code:<br>Diverted:<br>Free Runne:                                                                                                    | SMCK         P           52/20/17 01         P           52/20/17 01         P           52/20/17 01         P           53         COMPAI           0         1G-793           SNSF         D1-Plant t           0         CTGT           No         _           No         _                                                                                                    | 50060     0:00     5039153     NY     7148-10000     to Customer     BOL No.:     Cust PO:     Cust PO:     Car Status     Cor Que Vay,RT:     Car Condition:     v R/D Days:     poler Shap. No                                                                                                    | 2 - At Consigne<br>FATS<br>Good<br>Extracted/tio                                                                                                    | Origin:<br>Destination:<br>Release:<br>Return:<br>Requested Delivery:<br>Consign Delivery:<br>Consign Delivery:<br>Consign Release:<br>Trip Close:<br>Current Location:<br>Site Code:<br>CLM Date/Time:<br>ETA Consignee:<br>ETA Consignee:<br>ETA Consignee:<br>Bill Detention:                                                                                                    | GLENDALE         AZ           GLENDALE         AZ           GLENDALE         AZ           BATROUGE         A           00/00/00 00:000         KI           02/20/17 00:00         Act           03/09/17 00:00         Ect           00/05/00 12:30         GLENDALE           Q - Start of Trip         2/20/17 00:00           02/20/17 00:00         Ect           02/20/17 00:00         D2/20/17 00:00           92/20/17 00:00         Ect           92/20/17 00:00         PCS                                                                                                    | LOT #     TRUP REF #2     TRUP REF #3     TRUP REF #3     TRUP REF     TRUP REF     Trup Refs:     Master Origin:     Master Trup No.:     Import Source:     Import Source     w     w          |                                                                                                    | [<br>[<br>[<br>17 13:48                                                                          |         |          |             |
| CHICK 950060   02/                                                                                                    | 20/17<br>Shipment Inf.<br>Car ID:<br>Ship Date:<br>Consignee No:<br>Consignee No:<br>Conserve No:<br>Route Desc:<br>Shipper No:<br>Thip Stable:<br>Fleet:<br>Ship Nove:<br>Fire Runner:<br>Shipper Vol:<br>Fire Runner:<br>Shipper Vol:<br>Fire Runner:<br>Shipper Vol:<br>Ship Nove:<br>Fire Runner:<br>Shipper Vol:<br>Ship Policy Shipper Vol:<br>Ship Policy Shipper Vol:<br>Ship Po                                                                                                    | SNCX         P           SNCX         P           D2/20/17 01         P           P395D3         P           MCOMPA         P           Image: Signal State         P           Image: Signal State         P           Image: Signal State         P           Image: Signal State         P           Image: Signal State         P           Image: Signal State         P           Image: Signal State         P           Image: Signal State         P           Image: Signal State         Image: Signal State           Image: Signal State         Signal State           Image: Signal State         Signal State           Image: Signal State         Signal State           Image: Signal State         Signal State           Image: Signal State         Signal State                                                                                                    | 50060     50060     500     500     500     500     500     500     500     500     500     50     50     50     50     50     50     50     50     50     50     50     50     50     50     50     50     50     50     50     50     50     50     50     50     50     50     50     50     50     50     50     50     50     50     50     50     50     50     50     50     50     50     50     50     50     50     50     50     50     50     50     50     50     50     50     50     50     50     50     50     50     50     50     50     50     50     50     50     50     50     50     50     50     50     50     50     50     50     50     50     50     50     50     50     50     50     50     50     50     50     50     50     50     50     50     50     50     50     50     50     50     50     50     50     50     50     50     50     50     50     50     50     50     50     50     50     50     50     50     50     50     50     50     50     50     50     50     50     50     50     50     50     50     50     50     50     50     50     50     50     50     50     50     50     50     50     50     50     50     50     50     50     50     50     50     50     50     50     50     50     50     50     50     50     50     50     50     50     50     50     50     50     50     50     50     50     50     50     50     50     50     50     50     50     50     50     50     50     50     50     50     50     50     50     50     50     50     50     50     50     50     50     50     50     50     50     50     50     50     50     50     50     50     50     50     50     50     50     50     50     50     50     50     50     50     50     50     50     50     50     50     50     50     50     50     50     50     50     50     50     50     50     50     50     50     50     50     50     50     50     50     50     50     50     50     50     50     50     50     50     50     50     50     50     50     50     50     50     50     50     50     50     50     50     50     50     50     50     50 | 2 - At Consigne<br>FATS<br>Round Trup<br>Cood<br>Extracted: No                                                                                                    | Origin:<br>Destination:<br>Release:<br>Return:<br>Requested Delivery<br>Consign Notification<br>Consign Notification<br>Consign Delivery:<br>Consign Netersa:<br>Trip Close:<br>Trip Close:<br>Trip Close:<br>Trip Close:<br>Trip Close:<br>Chrent Location:<br>Site Code:<br>CLM Date/Time:<br>ETA Consignee:<br>ETA Origin:<br>Bill Detention:<br>L/E:                                                                                                    | CLENDALE         A2           GLENDALE         A2           GLENDALE         A2           GLENDALE         A2           D2/02/17 00:00         Act           02/20/17 00:00         Act           02/20/17 00:00         Act           02/20/17 00:00         Ect           02/20/17 00:00         Ect                                                                                                    | LOT #     TRUP REF #2     TRUP REF #3     TRUP REF #3     TRUP REF #4     Trip Refs:         Trip Refs:         Master Trip No.:         Import Source:         Import Date:         v         v | <br> <br> <br> <br> <br> <br> <br> <br> <br> <br> <br> <br> <br> <br>                                                                                                    | L.<br>17 13:48                                                                                   |         |          |             |
| GRCX 950060   02/<br>□ Detail Ohy<br>□ CLM History<br>■ CACH History<br>■ CAcAply CLMs<br>□ Detention Detail<br>□ Vew Diversion<br>□ Shop Form<br>● Hot Lists<br>□ Comments<br>□ Comments<br>□ Comm                                                                   | 20/17<br>Shipment Infi<br>Car ID:<br>Ship Date:<br>Consignee No:<br>Consignee No:<br>Consignee No:<br>Consignee No:<br>Consignee No:<br>Shippent No:<br>Trip Status:<br>Frite Munder:<br>Shippent No:<br>Trip Status:<br>Frite Number:<br>Shippent No:<br>Shippent No:<br>Shippent | SNCK         9           SNCK         9           D2/20/17 01         0           D2/20/17 01         0           MCOMPA         0           MCOMPA         0           NSF         0           Deen         CTGT           No         s           No         s           0         S                                                                                                    | 150060                                                                                                    | Canada and a second and a second and a second and a second and a second and a second and a second and a second and a second and a second and a second a second a | Origin:<br>Destination:<br>Release:<br>Return:<br>Requested Delivery:<br>Consign Notification<br>Consign Delivery:<br>Consign Release:<br>Trip Close:<br>Ourrent Location:<br>Previous Trip Close:<br>Current Location:<br>ETA Croingine:<br>ETA Croingin:<br>Bill Detention:<br>L/E:<br>Roadi                                                                                                    | GLENDALE         AZ           GLENDALE         AZ           GLENDALE         AZ           GLENDALE         AZ           GLENDALE         AZ           DOJODO 0000         AL           DOJODO 00000         AL           DZ/20/17 00:00         AL           DZ/20/17 00:00         BL           QLSD/17 00:00         BL           DZ/20/17 00:00         DZ           DZ/20/17 00:00         DZ           DZ/20/17 00:00         DZ           DZ/20/17 00:00         DZ           VES         W           DNSF         MISF                                                                                                    | LOT #     TRIP REF #2     TRIP REF #3     TIAIP REF #3     TIAIP REF #4     Trip Ref6:     w Master Origin:     w Master Trip Nace:     Import Date:     w     w                                 |                                                                                                    | L<br>L<br>L7 13:48                                                                               |         |          |             |
| GRCX 950060   02/<br>■ Detail Only<br>■ CLM History<br>■ CAPHIC CLM History<br>■ CAPHIC CLM History<br>■ CHMIC CLM History<br>■ Comments<br>■ Comm. Shipped<br>③ Trouble Log<br>⑤ Calc Route Detail                                                                                                    | 20/17<br>Shipment Infi<br>Car ID:<br>Ship Date:<br>Consignee No.<br>Consignee No.<br>Consignee No.<br>Consignee No.<br>Conserve No.<br>Shipment No.:<br>Shipment No.:<br>Shipment No.:<br>Shipment No.:<br>Shipment Code:<br>Diverted:<br>Shipment Code:<br>Diverted:<br>Suppler Code:<br>CSR No.:<br>Unit Train ID:                                                                                                    | Openation         SNCK         S           S2/20/17 01         S         S           S2/20/17 02         S         S           SMCOMPA         S         S           SMCOMPA         S         S           SMCOMPA         S         S           Open         CTGT         No           No         S         No                                                                                                    | 50060     5000     5000     5000     5000     5000     5000     7148-10000     to Customer     BOL No.:     Cust PO:     Cust PO:     Cust PO:     Customer     Group:     Group:     Group:     Group:     Afo Days:     Sales Rep:     Sales Rep:                                                                                                    | 2 - At Consignee (*<br>FATS *<br>Round Trip *<br>Good *<br>Extracted: No                                                                                                    | Origin:<br>Destination:<br>Release:<br>Return:<br>Requested Delivery:<br>Consign Notification<br>Consign Release:<br>Previous Trip Close:<br>Previous Trip Close:<br>Current Location:<br>Site Code:<br>CLM Date/Time:<br>ETA Consignee:<br>ETA Consignee:<br>ETA Consignee:<br>LTA Crigin:<br>Bil Detention:<br>L/E:<br>Road:                                                                                                    | GLENDALE         AZ           GLENDALE         AZ           GLENDALE         AZ           GLENDALE         AZ           D0/00/00 00:00         A           D2/20/17 00:00         Act           D2/20/17 00:00         Act           D3/09/17 00:00         Act           D2/21/17 00:00         Act           D2/21/17 00:00         Act           D2/21/17 00:00         Act           D2/20/17 00:00         Act           Q-Start of Trop         D2/20/17 00:00           D3/09/17 00:00         VPS           UPS         W           Dadd         W           PNSF         VPS                                                                                                    | LOT #     TRIP REF #2     TRIP REF #3     TRIP REF #3     TRIP REF #4     Trip Refs:     Trip Refs:     Master Origin:     Master Trip No.:     Import Date:     w     w                         | []<br>[]<br>[]<br>[]<br>[]<br>[]<br>[]<br>[]<br>[]<br>[]<br>[]<br>[]<br>[]<br>[]<br>[]<br>[]<br>[]<br>[]<br>[]<br>[]<br>[]<br>[]<br>[]<br>[]<br>[]<br>[]<br>[]<br>[]<br>[]<br>[]<br>[]<br>[]<br>[]<br>[]<br>[]<br>[]<br>[]<br>[]<br>[]<br>[]<br>[_]<br>[                                                                                                    | L<br>17 13:48                                                                                    |         |          |             |
| CHCK 950060   02/<br>CHCK 950060   02/<br>CCH History<br>CCH History<br>CCH History<br>CCH History<br>CCH Charles<br>CCH Charles<br>CCH Charles<br>CCH CHC CHCH<br>CCH CHC CHCH<br>CCH CHC CHCH<br>CCH CHC CHCHCH<br>CCH CHC CHCHCHCHCHCHCHCHCHCHCHCHCHCHCHC                                                                                                    | 20(17<br>Shipment Inf.<br>Car ID:<br>Ship Date:<br>Consignee No.<br>Care Of Name<br>Route Desc:<br>Shipment Type<br>Coder Number:<br>Shipment Number:<br>Shipment Shipment Number:<br>Shipment Number:<br>Shipment Numbe                                                               | Chromation           Chrox         [9           D2/20/17 00         [9           D2/20/17 00         [9           D3/20/17 00         [9           D1         [9           D1         [9           D2         [9           D1         [9           D1         Phore           COpen         CTGT           No         _9           No         _9           D1         No                                                                                                    | 50060     0:00     0:00     539153     WY     7148-10000     to Customer     BOL No.:     Cust PO:     Cust PO:     Cust PO:     Cor Condition:     Gr One Way,RT:     Cer Condition:     Vione Status     Sales Rep:     Sales Rep:                                                                                                    | 2 - At Consignee (w<br>FATS (w)<br>Good (w)<br>Extracted: No                                                                                                    | Origin:<br>Destination:<br>Release:<br>Return:<br>Requested Delivery<br>Consign Notification<br>Consign Notification<br>Consign Notification<br>Consign Notification<br>Consign Notification<br>Consign Notification<br>Site Code:<br>CLM Date/Time:<br>ETA Consignee:<br>ETA Origin:<br>Bill Detention:<br>L/E:<br>Road:                                                                                                    | GLENDALE         AZ           GLENDALE         AZ           GLENDALE         AZ           BATROUGE         AZ           D0/00/00 00:000         C           D2/20/17 00:00         Act           D3/09/17 00:00         Ect           D3/09/17 00:00         Ect           D2/20/17 00:00         Ect           D3/09/17 00:00         Ect           D2/20/17 00:00         D2/20/17 00:00           D2/20/17 00:00         D2/20/17 00:00           D2/20/17 00:00         Ect           D3/09/17 00:00         PCS           WES         W                                                                                                    | LOT #     TRUP REF #2     TRUP REF #3     TRUP REF #4     Trp Refs:     W Asster Origin:     Master Trip No.:     Import Source:     Import Date:     v                                          | <br> <br> | L<br>I<br>I<br>I<br>I<br>I<br>I<br>I<br>I<br>I<br>I<br>I<br>I<br>I<br>I<br>I<br>I<br>I<br>I<br>I |         |          |             |
| GRCX 950060   02/<br>□ Detai Ohy<br>□ CLM History<br>■ ReAply CLMS<br>□ Detention Detail<br>□ Vew Diversion<br>■ Shop Form<br>→ Hot Lists<br>□ Comments<br>□ Comments                                                                     | 20 (17<br>Shipment Infi<br>Car ID:<br>Ship Date:<br>Consignee No:<br>Consignee No:<br>Care of Name:<br>Route Code:<br>Route Code:<br>Shipment Type<br>Order Number:<br>Shipper No:<br>Trip Stabus:<br>Fileet:<br>Shop Nove:<br>Fit Phit Code:<br>Diverted:<br>Suppler Code:<br>Suppler Code:<br>CSR No.:<br>Unit Train ID:                                                                                                    | Imation           Imation           Imation <td< td=""><td>150060         150060           0:00         5539153           NY         7148-10000           to Customer         BOL No. :           BOL No. :         Customer           BOL No. :         Gay          </td><td>I a v a v a v a v a v a v a v a v a v a</td><td>Origin:<br/>Destination:<br/>Release:<br/>Return:<br/>Requested Delivery:<br/>Consign Notification<br/>Consign Delivery:<br/>Consign Delivery:<br/>Consign Delivery:<br/>Consign Delivery:<br/>Trip Close:<br/>Current Location:<br/>Site Code:<br/>CLM Date/Time:<br/>ETA Consignee:<br/>ETA Consignee:<br/>ETA Consignee:<br/>ETA Consignee:<br/>Bill Detention:<br/>L/E:<br/>Road:</td><td>GLENDALE         AZ           GLENDALE         AZ           GLENDALE         AZ           GLENDALE         AZ           BATROLOGE         A           D2/20/17 00:00         AC           D2/21/17 00:00         AC           D2/21/17 00:00         EC           D2/20/17 00:00         EC           D2/20/17 00:00         EC           D2/20/17 00:00         VE           D2/20/17 00:00         VES           VES         Load           BNSF         S</td><td>LOT #     TRIP REF #2     TRIP REF #3     TIQP REF #3     TIQP REF #4     TIQP REF     TIQP REF:     W TiQP REF6:     W Master TiQP No.:     Import Source:     Import Date:     w     w</td><td>[</td><td>L<br/>17 13:48</td><td></td><td></td><td></td></td<>                                                                                                    | 150060         150060           0:00         5539153           NY         7148-10000           to Customer         BOL No. :           BOL No. :         Customer           BOL No. :         Gay                                                                                                    | I a v a v a v a v a v a v a v a v a v a                                                                                                    | Origin:<br>Destination:<br>Release:<br>Return:<br>Requested Delivery:<br>Consign Notification<br>Consign Delivery:<br>Consign Delivery:<br>Consign Delivery:<br>Consign Delivery:<br>Trip Close:<br>Current Location:<br>Site Code:<br>CLM Date/Time:<br>ETA Consignee:<br>ETA Consignee:<br>ETA Consignee:<br>ETA Consignee:<br>Bill Detention:<br>L/E:<br>Road:                                                                                                    | GLENDALE         AZ           GLENDALE         AZ           GLENDALE         AZ           GLENDALE         AZ           BATROLOGE         A           D2/20/17 00:00         AC           D2/21/17 00:00         AC           D2/21/17 00:00         EC           D2/20/17 00:00         EC           D2/20/17 00:00         EC           D2/20/17 00:00         VE           D2/20/17 00:00         VES           VES         Load           BNSF         S                                                                                                    | LOT #     TRIP REF #2     TRIP REF #3     TIQP REF #3     TIQP REF #4     TIQP REF     TIQP REF:     W TiQP REF6:     W Master TiQP No.:     Import Source:     Import Date:     w     w         | [                                                                                                    | L<br>17 13:48                                                                                    |         |          |             |
| GRCX 950060   02/<br>CLM History<br>CLM History<br>CLM History<br>CLM History<br>CLM History<br>CRM CLM CLM<br>CLM History<br>Create Diversion<br>Create Diversion<br>Control CLM<br>Comments<br>Comments<br>Commen   | 20(17<br>Shipmet Infi<br>Car ID:<br>Ship Date:<br>Consignee No:<br>Consignee No:<br>Consignee No:<br>Consignee No:<br>Consignee No:<br>Shipmet Nuber:<br>Shipmet Nuber:<br>Shipmet Nuber:<br>Shipmet Nuber:<br>Shipmet Nuber:<br>Shipmet Nuber:<br>Suppre Code:<br>CSR Nuber:<br>Suppre Code:<br>CSR Nuber:<br>Suppre Code:<br>CSR Nuber:<br>Shipmet Nuber:<br>Suppre Code:<br>CSR Nuber:<br>Suppre Code:<br>CSR Nuber:<br>Shipmet Nuber:<br>Suppre Code:<br>CSR Nuber:<br>Shipmet Nuber:<br>Suppre Code:<br>CSR Nuber:<br>Shipmet Nuber:<br>Shipmet Nuber:<br>Ship                            | Image: Section (Section (                                                                                                    | 150060<br>15000<br>1000<br>15339153<br>NY<br>148-10000<br>10 Customer<br>■ One Way/RT:<br>■ One Way/RT:<br>■ One Way/RT:<br>■ One Way/RT:<br>■ One Way/RT:<br>■ Sales Rep:                                                                                                    | I I I I I I I I I I I I I I I I I I I                                                                                                    | Origin:<br>Destination:<br>Release:<br>Return:<br>Requested Delivery:<br>Consign Notification<br>Consign Release:<br>Trip Close:<br>Ourrent Location:<br>Current Location:<br>Current Location:<br>ETA Origin:<br>all Detention:<br>L/E:<br>Read:                                                                                                    | GLENDALE         AZ           GLENDALE         AZ           GLENDALE         AZ           SLENDALE         AZ           D070070000         AL           D2/20/17 00:00         AL           D3/00/17 00:00         AL           D3/00/17 00:00         BL           D7/05/05 12:30         AL           D7/05/06 12:30         AL           D2/20/17 00:00         BL           D3/09/17 00:00         AL           D3/09/17 00:00         AL           D3/09/17 00:00         AL           D3/09/17 00:00         AL           D3/09/17 00:00         AL           D3/09/17 00:00         AL           D3/09/17 00:00         BL           D3/09/17 00:00         BL           D3/09/17 00:00         BL           D3/09/17 00:00         BL           WE         BNSF                                                                                                    | LOT #     TRIP REF #2     TRIP REF #3     TRIP REF #3     TRIP REF #4     Trip Refs:     w Master Origin:     w Master Trip Nore:     Import Date:     w                                         | [                                                                                                    | L<br>L7 13:48                                                                                    |         |          |             |
| CHCK 950060   02/<br>CHCK 950060   02/<br>CCH History<br>CCH History<br>CCH History<br>CCH History<br>CCH History<br>CCH CHCK<br>CCHCK Diversion<br>Shop Form<br>A Hot Lists<br>Comments<br>Comments<br>C | 20(17<br>Shipment Inf.<br>Car ID:<br>Ship Date:<br>Consignee No.<br>Care Of Name:<br>Route Code:<br>Route Desc:<br>Shipment Type<br>Order Number:<br>Shipper No.:<br>Trip Stabis:<br>Fiet:<br>Shipment Code:<br>Diverted:<br>Free Runner:<br>Suppler Code:<br>CSR No.:<br>Unit Train ID:                                                                                                    | Imation           Imation           Imation <td< td=""><td>50060     5000     5000     5000     5000     5000     7148-10000     to Customer     BOL No.:     Cust PO:     Cust PO:     Cust PO:     w Group:     w Group:     w Group:     bolo Pays:     bolo Pays:     Sales Rep:     Sales Rep:</td><td>Z 2 - At Consignee (*)<br/>FATS (*)<br/>Round Trip (*)<br/>Good (*)<br/>Extracted: No</td><td>Origin:<br/>Destination:<br/>Release:<br/>Return:<br/>Requested Delivery:<br/>Consign Notification<br/>Consign Release:<br/>Trip Close:<br/>Previous Trip Close:<br/>Current Location:<br/>Site Code:<br/>CLM Date/Time:<br/>ETA Crigin:<br/>Bill Detention:<br/>L/E:<br/>Road:</td><td>GLENDALE         AZ           GLENDALE         AZ           GLENDALE         AZ           GLENDALE         AZ           SOLJONOGE         AZ           DOJONOD 00:000         AC           D2/20/17 00:00         AC           D2/20/17 00:00         AC           D2/20/17 00:00         AC           D2/20/17 00:00         AC           D2/20/17 00:00         AC           D2/20/17 00:00         AC           D2/20/17 00:00         AC           D2/20/17 00:00         D2/20/17 00:00           D2/20/17 00:00         D2/20/17 00:00           D3/09/17 00:00         D3/09/17 00:00           D3/09/17 00:00         W           Dadd         W           PMSF         AC</td><td>LOT #     TRIP REF #2     TRIP REF #3     TRIP REF #3     TRIP REF 3     Trip Refs:     Waster Origin:     Master Origin:     Import Date:     Import Date:     w</td><td> </td><td>L<br/>L7 13:48</td><td></td><td></td><td></td></td<> | 50060     5000     5000     5000     5000     5000     7148-10000     to Customer     BOL No.:     Cust PO:     Cust PO:     Cust PO:     w Group:     w Group:     w Group:     bolo Pays:     bolo Pays:     Sales Rep:     Sales Rep:                                                                                                    | Z 2 - At Consignee (*)<br>FATS (*)<br>Round Trip (*)<br>Good (*)<br>Extracted: No                                                                                                    | Origin:<br>Destination:<br>Release:<br>Return:<br>Requested Delivery:<br>Consign Notification<br>Consign Release:<br>Trip Close:<br>Previous Trip Close:<br>Current Location:<br>Site Code:<br>CLM Date/Time:<br>ETA Crigin:<br>Bill Detention:<br>L/E:<br>Road:                                                                                                    | GLENDALE         AZ           GLENDALE         AZ           GLENDALE         AZ           GLENDALE         AZ           SOLJONOGE         AZ           DOJONOD 00:000         AC           D2/20/17 00:00         AC           D2/20/17 00:00         AC           D2/20/17 00:00         AC           D2/20/17 00:00         AC           D2/20/17 00:00         AC           D2/20/17 00:00         AC           D2/20/17 00:00         AC           D2/20/17 00:00         D2/20/17 00:00           D2/20/17 00:00         D2/20/17 00:00           D3/09/17 00:00         D3/09/17 00:00           D3/09/17 00:00         W           Dadd         W           PMSF         AC                                                                                                    | LOT #     TRIP REF #2     TRIP REF #3     TRIP REF #3     TRIP REF 3     Trip Refs:     Waster Origin:     Master Origin:     Import Date:     Import Date:     w                                |                                                                                                    | L<br>L7 13:48                                                                                    |         |          |             |
| CHICK 950060   02/                                                                                                    | 20 (17<br>Shipment Infi<br>Car ID:<br>Ship Date:<br>Consignee No:<br>Consignee No:<br>Care Of Name:<br>Route Desc:<br>Shipment Type<br>Order Number:<br>Shipmen Nu:<br>Thip Stabis:<br>Fleet:<br>Ship Nove:<br>Thir Shipment<br>Diverted:<br>Free Runner:<br>Suppler Code:<br>CSR No.:<br>Unit Train ID:                                                                                                    | Image: Second Second                                                                                                    | 50060 500 500 5539153 W 7 548-10000 to Customer BOL No.: Cust PO: w Group: w Group: w Group: % Group: % Group: % Group: % Sales Rep: Sales Rep:                                                                                                    | 2 - At Consigne w<br>FATS w<br>Food Trip w<br>Good 0<br>Extracted: No                                                                                                    | Origin:<br>Destination:<br>Release:<br>Return:<br>Requested Delivery<br>Consign Notification<br>Consign Notification<br>Consign Netersa:<br>Consign Netersa:<br>Consign Netersa:<br>Trip Close:<br>Trip Close:<br>Trip Close:<br>Trip Close:<br>Chi Date/Time:<br>ETA Consignee:<br>ETA Origin:<br>Bill Detention:<br>L/E:<br>Road:                                                                                                    | GLENDALE         A2           GLENDALE         A2           GLENDALE         A2           GLENDALE         A2           DATROJOGE         A2           D2/20/17 00:00         Act           D2/20/17 00:00         Act           D2/20/17 00:00         Act           D2/20/17 00:00         Est           D2/20/17 00:00         Est           D2/20/17 00:00         D2           D2/20/17 00:00         D2           D2/20/17 00:00         D2           D2/20/17 00:00         D2           D2/20/17 00:00         D3           D2/20/17 00:00         D3           D3/09/17 00:00         D3           D3/09/17 00:00         D3           D3/09/17 00:00         D3           D3/09/17 00:00         D3           D3/09/17 00:00         D3           D3/09/17 00:00         D3           D3/09/17 00:00         D3           D3/09/17 00:00         D3           D3/09/17 00:00         D3           D3/09/17 00:00         D3           D3/09/17 00:00         D3           D3/09/17 00:00         D3           D3/09/17 00:00         D3      D                                                                                                    | LOT #     TRUP REF #2     TRUP REF #3     TRUP REF #3     Trip Refs:     Trip Refs:     Trip Refs:     Master Origin     Import Source:     Import Date:                                         |                                                                                                    | 4.<br>17 13:48                                                                                   |         |          |             |

Select the trip with the incorrect ship date. Next, click in the Shipment Detail portion of the screen to activate the selected trip. Click Comm. Shipped on the Options Panel to view commodity details on the selected trip.

| Edit Shipmen     | ts x             |               |                   |                        |                      |                   |       |                  |      |             |      |           |          |                |     |            |            |   |
|------------------|------------------|---------------|-------------------|------------------------|----------------------|-------------------|-------|------------------|------|-------------|------|-----------|----------|----------------|-----|------------|------------|---|
| -10 😭 🛤 10       | 0284             | 🔶 🗄 🗙         | 📓 🗟 🤹 📼           | 11 🖗 🗭 🖉 🕻             | 🔋 📕 Fr 🗸 🗌           |                   |       |                  | Ro   | w 1         | of 4 |           |          |                |     |            |            |   |
| Sort By Column   | Asc              | Find Col      | umn               | Where Value            | And                  | d/Or              |       |                  |      |             |      |           |          |                |     |            |            |   |
| Ship Date        |                  |               |                   |                        | 💌 And                | d 💌               |       |                  |      |             |      |           |          |                |     |            |            |   |
| Car Init         |                  |               |                   |                        | 💌 And                | d 💌               |       |                  |      |             |      |           |          |                |     |            |            |   |
| Car No.          | <b>.</b>         |               |                   |                        | 🗶 And                | d 💌               |       |                  |      |             |      |           |          |                |     |            |            |   |
| Add Delete       | Sort             |               | Add Delete        | Apply Reset            | Save Select          |                   |       |                  |      |             |      |           |          |                |     |            |            |   |
| Ebar             | CarlD            | Chie Date     | Consign No.       | Consign Name           | 6                    | n Of Namo         |       | Dectination      |      | Extracted   | Ordo |           | POL A    | Cancianaa DO # | (5D | Tain Dof 1 | Trip Dof 3 |   |
| nags             | Car ID           | 200000120     | Consign No.       | 20 COMPANY             | Can                  | e or name         |       | CIENDALE         | 47   | Extracteu:  | Orde | cr #      | DOL #    | Consignee Po # | CSK | THP KET 1  | THP KET 2  | _ |
|                  | GNCX 950050      | 6/13/2006.00  | :01 3805684800    | JACOB STERN            |                      |                   |       | HOUSTON          | TX   | No          |      |           | 003662HG | 66668          |     |            |            |   |
|                  | GNCX 950060      | 3/28/2006 00  | :01 568DS380000   | UNICHEMA               |                      |                   |       | CHICAGO          | R.   | No          |      |           | 029313CA | 402515         |     |            |            |   |
|                  | GNCX 950060      | 2/13/2006 00  | :01 598DS439900   | CHEMTURA INC.          |                      |                   |       | MEMPHOS          | TN   | No          |      |           | 028791CA | 4500641758     |     |            |            |   |
|                  |                  |               |                   |                        |                      |                   |       |                  |      |             |      |           |          |                |     |            |            |   |
|                  |                  |               |                   |                        |                      |                   |       |                  |      |             |      |           |          |                |     |            |            |   |
|                  |                  |               |                   |                        |                      |                   |       |                  |      |             |      |           |          |                |     |            |            |   |
|                  |                  |               |                   |                        |                      |                   |       |                  |      |             |      |           |          |                |     |            |            |   |
|                  |                  |               |                   |                        |                      |                   |       |                  |      |             |      |           |          |                |     |            |            |   |
|                  |                  |               |                   |                        |                      |                   |       |                  |      |             |      |           |          |                |     |            |            |   |
|                  |                  |               |                   |                        |                      |                   |       |                  |      |             |      |           |          |                |     |            |            |   |
| •                |                  |               |                   |                        |                      |                   |       |                  |      |             | _    |           |          |                |     |            |            | _ |
| Datal Out        | mer V Brackert V | Poute Code    |                   |                        | r Profile            |                   | _     |                  | -    | Detail 🔺    | 00   | OO ▼ List |          |                |     |            |            |   |
| CNCX 950060 L    | 02/20/17         | Rouse Coole   | Car Asagrinari    | ( Contributy C         |                      |                   |       |                  |      |             |      |           |          |                |     |            |            |   |
| GIICA 950000 [   | 02/20/17         |               |                   |                        |                      |                   |       |                  | _    |             | _    |           |          |                |     |            |            | _ |
| 🖿 Detail Only    | Shipment         | Information   |                   |                        |                      |                   |       |                  |      |             |      |           |          |                |     |            |            |   |
| CLM History      | Car ID:          | GNCK          | 950060            |                        | Origin:              | GLENDALE          | AZ 💌  | LOT #            |      |             |      |           |          |                |     |            |            |   |
| ReApply CLM      | s Ship Date:     | 02/20/1       | 7 00:00           | 3                      | Destination:         | GLENDALE          | AZ 💌  | TRIP REF #2      |      |             |      |           |          |                |     |            |            |   |
| Detention De     | tai Consignee    | No.: 🕕 799    | BDS539153         |                        | Release:             | GLENDALE          | AZ 💌  | TRIP REF #3      |      |             |      |           |          |                |     |            |            |   |
| Vew Diversion    | Consignee        | Nm: 3M COM    | PANY              |                        | Return:              | BATROUGE          | LA 💌  | TRIP REF #4      |      |             |      |           |          |                |     |            |            |   |
| AR Create Divers | Care Of Na       | me:           |                   |                        | Requested Delivery   | /: 00/00/00 00:00 |       | Trip Ref5:       |      |             |      |           |          |                |     |            |            |   |
| the form         | Route Code       | e: 🕕 1G-      | 797148-10000      |                        | Consign Notification | n: 02/20/17 00:00 | Act 💌 | Trip Ref6:       |      |             |      |           |          |                |     |            |            |   |
| Shop Form        | Route Desc       | BNSF          |                   |                        | Consign Delivery:    | 02/20/17 00:00    | Act 💌 | Master Origin:   |      |             |      |           |          |                |     |            |            |   |
| Hot Lists        | Shipment T       | ype: 01 - Pla | nt to Customer    |                        | Consign Release:     | 02/21/17 00:00    | Est 💌 | Master Trip No.: |      |             |      |           |          |                |     |            |            |   |
| Comments         | Order Num        | ber:          | BOL No.:          |                        | Trip Close:          | 03/09/17 00:00    | Est 💌 | Import Source:   | MAN  | IUAL        |      |           |          |                |     |            |            |   |
| Comm. Shippe     | td Shipper No.   | 4             | Cust PO:          |                        | Previous Trip Close: | : 07/05/06 12:30  |       | Import Date:     | 04/0 | 15/17 13:48 |      |           |          |                |     |            |            |   |
| O Trouble Log    | Trip Status:     | : Open        | 👻 Car Statu       | is: 2 - At Consignee 👻 | Current Location:    | GLENDALE          | AZ 💌  | 1                |      |             |      |           |          |                |     |            |            |   |
| Galc Route De    | tal Fleet:       | CTGT          | Group:            | FATS                   | Site Code:           | Q - Start of Trip |       | 1                |      |             |      |           |          |                |     |            |            |   |
| -                | Shop Move        | : No          | One Way/RT:       | Round Trip 👻           | CLM Date/Time:       | 02/20/17 00:00    |       |                  |      |             |      |           |          |                |     |            |            |   |
|                  | Frt Pmt Cod      | de: Prepaid   | Car Condition     | : Good 👻               | ETA Consignee:       | 02/20/17 00:00    |       |                  |      |             |      |           |          |                |     |            |            |   |
|                  | Diverted:        | No            | B/O Days:         |                        | ETA Origin:          | 03/09/17 00:00    |       |                  |      |             |      |           |          |                |     |            |            |   |
|                  | Free Runne       | er: No        | Supplier Ship: No | Extracted: No          | Bill Detention:      | YES               | i i   |                  |      |             |      |           |          |                |     |            |            |   |
|                  | Supplier Co      | de: 🕕         | Name:             |                        | L/E:                 | Load              | 1     |                  |      |             |      |           |          |                |     |            |            |   |
|                  | CSR No.:         |               |                   |                        | Road:                | BNSF              | 1     |                  |      |             |      |           |          |                |     |            |            |   |
|                  | Unit Train I     | D             | Sales Rep:        |                        |                      |                   |       |                  |      |             |      |           |          |                |     |            |            |   |
|                  |                  |               |                   |                        |                      |                   |       |                  |      |             |      |           |          |                |     |            |            |   |
|                  |                  |               |                   |                        |                      |                   |       |                  |      |             |      |           |          |                |     |            |            |   |
|                  |                  |               |                   |                        |                      |                   |       |                  |      |             |      |           |          |                |     |            |            |   |
|                  |                  |               |                   |                        |                      |                   |       |                  |      |             |      |           |          |                |     |            |            |   |
|                  |                  |               |                   |                        |                      | -                 |       |                  |      |             |      |           |          |                |     |            |            |   |
|                  |                  |               |                   |                        |                      | -                 |       |                  |      |             |      |           |          |                |     |            |            |   |
|                  |                  |               |                   |                        |                      |                   |       |                  | _    |             | _    |           |          |                |     |            |            |   |

Take a screen shot of the trip. This will be used for reference when reentering the trip with the correct ship date.

| CBTX 740468   01/2   | 6/17           |                        |                     |                      |                      |           |                  |                |          |           |         |         |   |          |          |      |
|----------------------|----------------|------------------------|---------------------|----------------------|----------------------|-----------|------------------|----------------|----------|-----------|---------|---------|---|----------|----------|------|
| EIII Detail Only     | Shipment Info  | rmation                |                     |                      |                      |           |                  |                | Commodit | y Shipped |         |         |   |          |          |      |
| CLM History          | Car ID:        | CBTX 740468            | *** COMMENTS ***    | Origin:              | REYBOLD              | DE 💌      |                  |                | Compart  | Comm Code | Quantit | y Units |   | tripref2 | tripref3 | trip |
| ReApply CLMs         | Ship Date:     | 01/26/17 00:00         |                     | Destination:         | NEWTOWN              | ND .      | tripref2         |                |          |           |         |         | • |          |          |      |
| Detention Detail     | Consignee No.: | 0 P8F513794            |                     | Release:             | NEWTOWN              | ND 💌      | tripref3         |                |          |           |         |         |   |          |          |      |
| Wew Diversion        | Consignee Nm:  | PEF HOLDING COMPANY LL |                     | Returns              | BLAND                | ND 💌      | tripref4         |                |          |           |         |         |   |          |          |      |
| All Create Diversion | Care Of Name:  | STROBEL STAROSTKA TRA  | NSFER LLC           | Requested Delivery   | 00/00/00 00:00       |           | Trip Ref5:       |                |          |           |         |         |   |          |          |      |
| Shap Form            | Route Code:    | 0 221268-513794-2566   |                     | Consign Notification | 01/26/17 00:00       | Est 👻     | Trip Ref6:       |                |          |           |         |         |   |          |          |      |
| A Hot Lists          | Route Desc:    | NS-CHGO-CPRS           | _                   | Consign Delivery:    | 01/26/17 00:00       | Est 💌     | Master Origin:   | PEDC           |          |           |         |         |   |          |          |      |
| (E) Comments         | Shipment Type: | 01 - Plant to Customer |                     | Consign Release:     | 01/26/17 00:00       | Est 💌     | Master Trip No.: | 152673         |          |           |         |         |   |          |          |      |
| - Come Shinned       | Order Number:  | BOL No.:               | : NONE              | Trip Close:          | 02/18/17 00:00       | Est 🛥     | Import Source:   | 417 - S(CPRS)  |          |           |         |         |   |          |          |      |
| Contraction Long     | Shipper No.:   | Cust PU:               | Ta Origin           | Previous Trip Close: | 01/26/17 05:15       |           | Import Date:     | 01/26/17/05:02 |          |           |         |         |   |          |          |      |
| Colo Davida David    | Finati         | Car state              | CRUD                | Site Code:           | A - Archival at Dail | in .      |                  |                |          |           |         |         |   |          |          |      |
| Cac Robie Detail     | Shop Move:     | No One Way RT          | Dos Way             | CIM Date/Time:       | 04/05/17:01:17       | faire int |                  |                |          |           |         |         |   |          |          |      |
|                      | Frt Pmt Code:  | Prepaid Car Condition  | n: Good             | ETA Consignee:       | 02/05/17 00:00       |           |                  |                |          |           |         |         |   |          |          |      |
|                      | Diverted:      | Yes B/O Days:          |                     | ETA Origin:          | 04/04/17 00:21       |           |                  |                |          |           |         |         |   |          |          |      |
|                      | Free Runner:   | Yes Suppler Ship: Yes  | Extracted: No       | Bill Detention:      | YES .                | í         |                  |                |          |           |         |         |   |          |          |      |
|                      | Supplier Code: | Name: PE               | F HOLDING COMPANY L | L/E:                 | Empty .              | i         |                  |                |          |           |         |         |   |          |          |      |
|                      | CSR No.:       |                        |                     | Road:                | UP                   |           |                  |                |          |           |         |         |   |          |          |      |
|                      | Unit Train ID: | Sales Rep:             |                     |                      |                      |           |                  |                |          |           |         |         |   |          |          |      |
|                      |                |                        |                     |                      |                      |           |                  |                |          |           |         |         |   |          |          |      |
|                      |                |                        |                     |                      |                      |           |                  |                |          |           |         |         |   |          |          |      |
|                      |                |                        |                     |                      |                      |           |                  |                |          |           |         |         |   |          |          |      |
|                      |                |                        |                     |                      |                      |           |                  |                |          |           |         |         |   |          |          |      |
|                      |                |                        |                     |                      |                      |           |                  |                | -        |           |         |         |   |          |          |      |
|                      |                |                        |                     |                      |                      |           |                  |                |          |           |         |         |   |          |          | -    |

Click to activate the Shipment Information portion of the screen, which is indicated by the blue box below. Then, click Delete Record.

| 10 (승규 왕 10 () 유<br>Sort By Column<br>Car Int (교<br>Car No. 교<br>Add () Delete () Sc                                                                                                    | Asc Find C<br>SC Car St<br>Car St<br>Trace                                                                                                    | Add Delete                                                                                                    | Vhere Value<br>v 3<br>Apply Reset                                                                                                    | <ul> <li>Fr ~</li> <li>Fr ~</li> <li>Save Sele</li> <li>5/2017 13:59:50</li> </ul>                                                                                                    | And/Or<br>And •<br>And •<br>et                                                                                                    |                                                                   |                                                                                                    | Row                                                                          | 5 of 1,                                             | 295            |                                                                                                    |                                                                                 |                                                                                                    |                                                                                                    |            |            |
|----------------------------------------------------------------------------------------------------|----------------------------------------------------------------------------------------------------|----------------------------------------------------------------------------------------------------|----------------------------------------------------------------------------------------------------|----------------------------------------------------------------------------------------------------|----------------------------------------------------------------------------------------------------|-------------------------------------------------------------------|----------------------------------------------------------------------------------------------------|------------------------------------------------------------------------------|-----------------------------------------------------|----------------|----------------------------------------------------------------------------------------------------|---------------------------------------------------------------------------------|----------------------------------------------------------------------------------------------------|----------------------------------------------------------------------------------------------------|------------|------------|
| Car ID         Ship Date           MOX         033714         4/3/20171           MOX         033792         4/3/20171           MOX         033792         4/3/20171           MOX         033794         3/17/2017           MOX         033794         3/17/2017           MOX         033794         3/17/2017           Cu         Cu         Cu           MOX         033894         3/28/2017                                                                                                    | E Consignee No.<br>00:00 TUCKTOLEDO<br>Inrent Location: ABR<br>00:00 TUCKTOLEDO<br>arrent Location: MILO<br>7 00:00 499996CORUNI<br>Inrent Location: BOX<br>7 00:01 6PT 88130<br>Inrent Location: BAT                                                                                                    | Consignee Name<br>PBF HOLDING CON<br>AMS PA A<br>PBF HOLDING CON<br>OURSCA PA P<br>OURSCA PA P<br>A PETROGAS ENERGI<br>NVILLE IN Y<br>PBF HOLDING CON<br>H NY W                                                                                                    | e BOL<br>MPANY LLC 0006<br>04/04/17 13:20<br>MPANY LLC 0006<br>04/05/17 07:51<br>07 CORP 0385<br>03/30/17 00:15<br>MPANY LLC 0428<br>04/05/17 08:51                                                                                                    | FI<br>E NS<br>50TK PE<br>E NS 12GC<br>NSTL PE<br>E NS<br>13DC PE<br>E BH                                                                                                    | eet Gro Origin<br>TL LPG TUCKAHC<br>Comments:<br>DC LPG TUCKAHC<br>20 Comments:<br>DC LPG TUCKAHC<br>Comments:<br>DC LPG TUCKAHC<br>Comments: YE<br>DC LPG REYBOLD<br>Comments:                                                                                                    | DE NU<br>Ex<br>DE NU<br>Ex<br>OH<br>S Ex<br>DE<br>Ex              | Origin ETA<br>4/9/2017 13<br>peditor Comme<br>4/8/2017 00<br>peditor Comme<br>4/6/2017 00<br>peditor Comme<br>4/10/2017 1<br>peditor Comme | 1:20:00<br>ents:<br>1:51:00<br>ents:<br>1:40:21<br>ents:<br>8:51:00<br>ents: | Destination<br>TOLEDO<br>TOLEDO<br>CORLINNA<br>BATH | OH<br>OH<br>ON | Destination ETA         Status<br>4/12/2017/00:00:00         3           Shipment Commer         4/13/2017/00:00:00         3           3/21/2017/00:03:00         3         3           Shipment Commer         4/13/2017/10:05:00         3           3/21/2017/00:05:00         3         3           Shipment Commer         4/13/2017/10:05:00         3           Shipment Commer         3           Shipment Commer         4/13/2017/16:05:00         3 | Commodity<br>C4<br>its:<br>its:<br>its:<br>its:<br>its:<br>its:<br>its:<br>its: | Comm Name<br>ISOBUTANE NON ODORIZ<br>NORMAL BUTANE NON OF<br>NORMAL BUTANE NON OF<br>03/24/17 13:21<br>BUTANE NON ODORIZED | Trip Ref 1<br>Hot List Comments:<br>Hot List Comments:<br>Hot List Comments:<br>Hot List Comments: | Trip Ref 2 | Trip Ref 3 |
| Cotal Customer<br>CRIX 740466   01/20<br>CRIX 740466   01/20<br>CRIX 740466   01/20<br>CRIX 740466   01/20<br>CRIX 740466   01/20<br>CRIX 74046   01/20<br>CRIX 74046 | Reduct Route Co<br>// / 7  Supment Information Gar ID:  The State: Company State Company Reduct Code:  P Consignee No:  P Consignee No:  P Consi | de         Car Assignment           20         [240:46]           213:00:00         BF313794           Debla ComPANY LLC         Debla ComPANY LLC           Debla ComPANY LLC         Debla ComPANY LLC           Debla ComPANY LLC         Debla ComPANY LLC           March To Automer         BCL Rio:           Cut Rio:         Cut Rio:           Comp WayRTS:         Gooper WayRTS:           Suppler Shor Press         Suppler Shor Press           Name:         Press | CLM History CLM History CLM Hi | Car Profile<br>Origin:<br>Destinution:<br>Release:<br>Refuent:<br>Requested Deh<br>Consign Nether<br>Consign Nether<br>Consign | R21100LD<br>HEATTOWN<br>HEATTOWN<br>HEATTOWN<br>HEATTOWN<br>HEATTOWN<br>HOUSE<br>HOUSE | DE V<br>ND V<br>ND V<br>Est V<br>Est V<br>Est V<br>LA V<br>yard V | tripref2<br>tripref3<br>tripref4<br>TripRef6:<br>TripRef6:<br>Master TripRef0:<br>Import Source:<br>Import Source:                         | PeoC<br>152673<br>412 - SICPR<br>01/26/17 05                                 | Sectar ( )                                          |                | ↑<br>→                                                                                                    | Commodit<br>Compati                                                             | y Shipperd<br>Comm Code Q<br>Pri (ANDIS) T                                                                                 | uantity Units<br>POURGY C                                                                          |            | tigent2    |

A Delete Shipment window will open. Click Yes to delete the shipment.

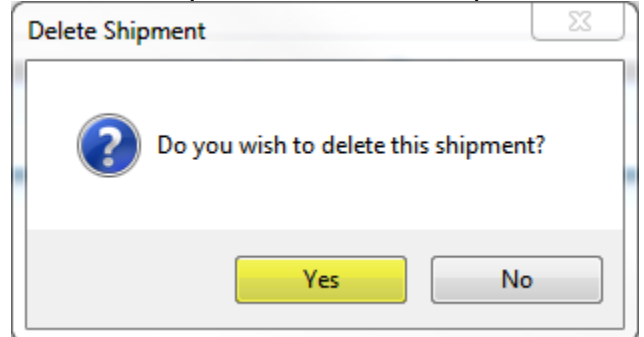

### Then, click OK.

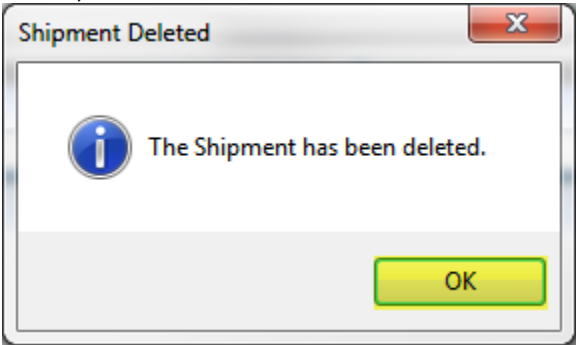

### On the Tool Bar, select New Record.

| ◆ ① 計 記 □ 2.<br>Sort By Column<br>Ship Date<br>Car Init<br>Car No.<br>Add Delete So | Asc<br>S<br>O<br>O<br>O<br>O<br>O<br>O<br>O<br>O<br>O<br>O<br>O<br>O<br>O | Image: Second second second | EF Value<br>Value<br>Apply Reset Save | Ifr     And/Or       And     And       And     And       And     And       Select     Select | ×           | Ro | w 4        | of 4    |          |
|-------------------------------------------------------------------------------------|---------------------------------------------------------------------------|----------------------------------------------------------------------------------------------------|---------------------------------------|----------------------------------------------------------------------------------------------|-------------|----|------------|---------|----------|
| Flags Ca                                                                            | ar ID 🤅                                                                   | Ship Date Consign No.                                                                                                    | Consign Name                          | Care Of Name                                                                                 | Destination |    | Extracted? | Order # | BOL #    |
| 🕴 GNCX                                                                              | 950060                                                                    | 2/20/2017 00:0 799BDS539153                                                                                                    | 3M COMPANY                            |                                                                                              | GLENDALE    | AZ | No         |         |          |
| GNCX                                                                                | 950060                                                                    | 6/13/2006 00:01 3BDS684800                                                                                                    | JACOB STERN                           |                                                                                              | HOUSTON     | TX | No         |         | 003662HG |
|                                                                                     |                                                                           |                                                                                                    |                                       |                                                                                              |             |    |            |         |          |
|                                                                                     |                                                                           |                                                                                                    |                                       |                                                                                              |             |    |            |         |          |
| •                                                                                   | _                                                                         |                                                                                                    |                                       |                                                                                              |             | _  | Detail /   |         | ist      |
| Detail Customer                                                                     | Product                                                                   | Route Code Car Assignment                                                                                                    | CLM History Car Profile               |                                                                                              |             |    | Deall 1    |         |          |
| GNCX 950060   02/13                                                                 | 3/06                                                                      |                                                                                                    |                                       |                                                                                              |             |    |            |         |          |
| 🖽 Detail Only                                                                       | Shipment I                                                                | Information                                                                                                    |                                       |                                                                                              |             |    |            |         |          |
| CLM History                                                                         |                                                                           |                                                                                                    |                                       |                                                                                              |             |    |            |         |          |
| ReApply CLMs                                                                        |                                                                           |                                                                                                    |                                       |                                                                                              |             |    |            |         |          |
| 📷 Detention Detail                                                                  |                                                                           |                                                                                                    |                                       |                                                                                              |             |    |            |         |          |
| View Diversion                                                                      |                                                                           |                                                                                                    |                                       |                                                                                              |             |    |            |         |          |
| 27 Create Diversion                                                                 |                                                                           |                                                                                                    |                                       |                                                                                              |             |    |            |         |          |
| Shop Form                                                                           |                                                                           |                                                                                                    |                                       |                                                                                              |             |    |            |         |          |
| Not Lists                                                                           |                                                                           |                                                                                                    |                                       |                                                                                              |             |    |            |         |          |
| © Comments                                                                          |                                                                           |                                                                                                    |                                       |                                                                                              |             |    |            |         |          |
| Comm. Shipped                                                                       |                                                                           |                                                                                                    |                                       |                                                                                              |             |    |            |         |          |
| () Trouble Log                                                                      |                                                                           |                                                                                                    |                                       |                                                                                              |             |    |            |         |          |
| Calc Route Detail                                                                   |                                                                           |                                                                                                    |                                       |                                                                                              |             |    |            |         |          |
|                                                                                     |                                                                           |                                                                                                    |                                       |                                                                                              |             |    |            |         |          |
|                                                                                     |                                                                           |                                                                                                    |                                       |                                                                                              |             |    |            |         |          |
|                                                                                     |                                                                           |                                                                                                    |                                       |                                                                                              |             |    |            |         |          |
|                                                                                     |                                                                           |                                                                                                    |                                       |                                                                                              |             |    |            |         |          |
|                                                                                     |                                                                           |                                                                                                    |                                       |                                                                                              |             |    |            |         |          |
|                                                                                     |                                                                           |                                                                                                    |                                       |                                                                                              |             |    |            |         |          |
|                                                                                     |                                                                           |                                                                                                    |                                       |                                                                                              |             |    |            |         |          |
|                                                                                     |                                                                           |                                                                                                    |                                       |                                                                                              |             |    |            |         |          |
|                                                                                     |                                                                           |                                                                                                    |                                       |                                                                                              |             |    |            |         |          |
|                                                                                     |                                                                           |                                                                                                    |                                       |                                                                                              |             |    |            |         |          |
|                                                                                     |                                                                           |                                                                                                    |                                       |                                                                                              |             |    |            |         |          |
|                                                                                     |                                                                           |                                                                                                    |                                       |                                                                                              |             |    |            |         |          |

An Add Load and Hold Trip box will appear. Select No when adding a standard trip.

| Add Load and Hold Trip                   | ×      |  |  |  |  |  |  |  |  |
|------------------------------------------|--------|--|--|--|--|--|--|--|--|
| Do you wish to add a load and hold trip? |        |  |  |  |  |  |  |  |  |
| Yes No K                                 | Cancel |  |  |  |  |  |  |  |  |

| RT New Shipme   | nt                          |                                              |
|-----------------|-----------------------------|----------------------------------------------|
| Car ID:         | GNCX 950060                 | Origin:                                      |
| Ship Date:      | 08/04/16 00:00              | Destination:                                 |
| Consignee No.:  | 282BD5883160                | Release:                                     |
| Consignee Nm:   | GNCX PHILLIPS               | Return:                                      |
| Route Code:     | BT-883160-1425              | Consign Notification:                        |
| Route Desc:     | BNSF                        | Consign Delivery: E                          |
| Shipment Type:  | 01 - Plant to Customer      | Consign Release:                             |
| Order Number:   | BOL No.:                    | Trip Close:                                  |
| Shipper No.:    | Cust PO:                    | Previous Trip Close:                         |
| Trip Status:    | Open 💽 Car Status: 1 - To   | o Consigne:                                  |
| Fleet:          | CTGT Group: FATS            | Site Code: Q - Start of Trip                 |
| Supplier Code:  | Supplier Name:              | CLM Date/Time: Road:                         |
| CSR No.:        |                             | ETA Consignee:                               |
| Unit Train ID:  |                             | ETA Origin:                                  |
| LOT #           |                             | DIVERSION                                    |
|                 |                             | OPERATIONS 📃                                 |
| THIS IS 20 BYTE |                             | Sales Rep:                                   |
|                 |                             | Car Condition: Good 🚽 Bad Order Days: 0      |
| Requested DIv   | 00/00/00 00:00              | Diverted: No 🚽 Free Runner: No Extracted: No |
| Frt Pmt Code:   | Prepaid 🚽 One Way/Round: Ro | ound Trip                                    |
| Bill Detention: | Yes L/E: L                  | <b>x</b>                                     |
| Shop Move:      | No 💽 Supplier Shipment: No  |                                              |
| Find Consign    | ee Find Route Code Find     | nd Supplier                                  |

## In the New Shipment screen, add the components of the new trip with the updated ship date using the screenshot of the old trip as a guide. Click OK.

### Add the commodity details and select Add.

| Add Comr | nodity Information |          |         |                 |                  |                  |                      |
|----------|--------------------|----------|---------|-----------------|------------------|------------------|----------------------|
| Compart  | Code               | Qty      | Units   | 15 BYTE FOR 1,2 | Reference name 2 | Reference name 3 | 20 BYTES AVAIL 3 + 4 |
| 1        | 00010              | 28,105.0 | 0 GAL 👻 |                 |                  |                  |                      |
|          |                    |          |         |                 |                  |                  |                      |
|          |                    |          |         | Find Commodity  | Add Cancel       |                  | Commodity Fact       |

# When all commodities have been entered into the Add Commodity Information screen, select Cancel.

| Add Co | nmodity Inform | ation |       |                 |                  |                  |                      |
|--------|----------------|-------|-------|-----------------|------------------|------------------|----------------------|
| Compa  | rt Code        | Qty   | Units | 15 BYTE FOR 1,2 | Reference name 2 | Reference name 3 | 20 BYTES AVAIL 3 + 4 |
| 2      |                |       | GAL   | •               |                  |                  |                      |
|        |                |       |       |                 |                  | -                |                      |
|        |                |       |       | Find Commodity  | Add Cancel       |                  | Commodity Fact       |